# **Cisco Meraki Integration**

More complete device profile data can now be exchanged between Cisco Meraki Management Station and Asset Manager Enterprise 3.3.4 and beyond.

### How It Works

#### Prerequisites

1. The user generating the Meraki Management Station API access key must have organizational-level read access.

#### **The Process**

- 1. Configure the Meraki integration in Asset Manager.
- 2. The Asset Manager system calls the Meraki API and processes its responses.
- 3. Asset Manager synthesizes the responses and then either creates or updates a device on Asset Manager.

| IF the<br>device                         | THEN                                                                                                    | AND                                                                                                    |
|------------------------------------------|----------------------------------------------------------------------------------------------------|----------------------------------------------------------------------------------------------------|
| Does not<br>exist on<br>Asset<br>Manager | Asset Manager records the response with scan type "external" and adds the device to the Asset Manager database.                                                                                                    | Adds the attribute "externalSource" with<br>the value "Meraki Management Station"<br>Device becomes a discovery target and<br>follows the same algorithm as though it<br>were any device discovered in Asset<br>Manager. |
| Already<br>exists on<br>Asset<br>Manager | Asset Manager retains the device. The response entry on Asset Manager includes the Asset Manager scan type (e.g., Host Discovery) and "external" for the Meraki scan type. Asset Manager Device Details shows both Host and External as the discovery scan type. |                                                                                                    |

#### The Results

The responses from Meraki are used to enhance the interface information displayed in Asset Manager Device Details, including:

- Network Including additional L3 switch data
- Devices Additional information from Meraki has been added re MX\* model security appliances
- Interface Including port information from Meraki
- Meraki source identifier called out in Asset Manager Device Details.
  Meraki-inflected device fingerprints, identification, and confidence-rankings.

• Meraki-sourced devices and CIDRs can be added to Asset Manager Target List and Asset Manager Eligible List.

|                           | ute, Cloud Instar dataRetention | - Search                  |
|---------------------------|---------------------------------|---------------------------|
| 172.31.30.8 🖍 x           |                                 |                           |
| Device Info               | Attribute                       | Value                     |
| Device Profile            | vendor                          | Meraki                    |
|                           | serial                          | JYJ                       |
| Attributes                | networkName                     | ay                        |
| Interfaces                | name                            | . AP1                     |
| Connected Hosts - Layer 3 | model                           | MR33                      |
| Leak Response             | merakiNetworkId                 | 437                       |
|                           | Ing                             | 022                       |
| Notifications             | lat                             | 362                       |
| Alternate IPs             | firmware                        | wireless-25-13            |
| WMI Services              | externalSource                  | Meraki Management Station |
| 0                         | deviceType                      | Access Point              |

## Configure the Meraki Integration in Asset Manager

Meraki integration is be configured as follows:

1. Log in to Asset Manager as an admin or user with superuser privileges.

| cisco Meraki                           |  |
|----------------------------------------|--|
| Dashboard Login                        |  |
| ed.payne@firemon.com                   |  |
| Password                               |  |
| ******                                 |  |
| Log in 🛛 Stay logged in                |  |
| I forgot my password Create an account |  |
|                                        |  |

- 2. On the main menu, browse to Settings > Integrations > Cisco Meraki.
- 3. Complete the configuration form with a polling interval, API access key. Power on the integration only when you are ready to enable the connection.

The checkboxes enable you to configure the integration to be zone-specific or to select all zones. However, FireMon strongly recommends that you select only one or two zones to avoid forcing the Asset Manager system to create or update a found device in multiple zones.

# **cisco** Meraki

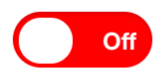

Polling Interval (by Hour)

24

**API Access Key** 

| Lumeta Zones      | Enabled |
|-------------------|---------|
| Landing           |         |
| LUM-1075 DNS IPv6 |         |
| LUM-980 DNS       |         |
| PO-8113           |         |
| PO-8811           |         |
| PO-9220           |         |
| Twilight          |         |
| Zone1             |         |
|                   | Submit  |

4. Click **Submit** to save the configuration.

# Meraki CLI

These commands will enable you to configure the Meraki integration via the Command-Line Interface.

- 1. system feed list meraki
- system feed ist meraki
   system feed set meraki enabled [ true | false ] Enable or Disable the Meraki integration
   system feed set meraki pollInterval posInt Set the polling interval
   system feed set meraki key apiKey Provide the API key to Meraki API
   system feed set meraki zone zone [ enable | disable ] Enable integration for the indicated zone